1

2

## Fiche réflexe MODIFICATION DU CANAL PAR DÉFAUT ET SUPPRESSION D'UN CANAL D'AUTHENTIFICATION

## Retrouver l'ensemble des informations sur le wiki du Portail de santé PACA - https://tutos.sante-paca.fr/

Pour procéder à la modification du choix de votre canal par défaut, et/ou supprimer un de vos canaux d'authentification paramétrés, connectez-vous sur le Portail de santé avec votre identifiant et votre mot de passe.

## MODIFICATION D'UN CANAL PAR DÉFAUT

Pour déterminer le canal sur lequel est envoyé le code à usage unique, au moment de la connexion, cliquer sur le bouton "Utiliser par défaut", sur la ligne du canal que vous souhaitez prioriser.

| ars 😱                   | Portail de                                  | santé P/            | ACA            | 2                                                                                                    |  | Déconnexion     |           |
|-------------------------|---------------------------------------------|---------------------|----------------|----------------------------------------------------------------------------------------------------|--|-----------------|-----------|
| ROR &<br>Indispensables | ✓ Communication & ✓ Parcours & Collaboratif |                     |                | <ul> <li>Urgences &amp; Votre<br/>Gestion de crises</li> <li>Notre</li> <li>Accompagnement</li> </ul> |  | ✓ Adminis<br>nt | tration 🗸 |
|                         | éS<br>u canal d'auther                      | itification forte 🕐 |                |                                                                                                    |  |                 |           |
|                         |                                             | Туре                | Valeur         | Date de création                                                                                      |  |                 |           |
| Mode par défaut         |                                             | SMS                 | 06*****50      | 20 mars 2024 à 09:02:35                                                                               |  | Supprin         | her       |
| Utiliser par défaut     |                                             | E-mail              | cte***@i***.fr | 20 mars 2024 à 08:46:09                                                                               |  | Supprin         | her       |

## **MODIFICATION D'UN CANAL PAR DÉFAUT**

Pour supprimer un de vos canaux d'authentification forte, cliquer sur le bouton supprimer du canal concerné. Si le canal à supprimer est le canal en "Mode par défaut", le canal suivant sera le nouveau canal en "Mode par défaut".

| ars 😱                   | Portail de                                                                                           | santé P/ | ACA                                                                               | ٩                       | Q ROR Déconnexion |  |  |  |
|-------------------------|----------------------------------------------------------------------------------------------------|----------|-----------------------------------------------------------------------------------|-------------------------|-------------------|--|--|--|
| ROR &<br>Indispensables | Communication &      Parcours &      Urgences &      Collaboratif Coordination Gestion de crise:     |          | <ul> <li>Urgences &amp; Votre<br/>Gestion de crises</li> <li>Accompagn</li> </ul> | ✓ Administration ✓      |                   |  |  |  |
|                         | Canaux d'authentification forte déjà configurés<br>Ajouter un nouveau canal d'authentification forte |          |                                                                                   |                         |                   |  |  |  |
|                         |                                                                                                    | Туре     | Valeur                                                                            | Date de création        |                   |  |  |  |
| Mode par défaut         |                                                                                                    | SMS      | 06*****50                                                                         | 20 mars 2024 à 09:02:35 | Supprimer         |  |  |  |
| Utiliser par défaut     |                                                                                                    | E-mail   | cte***@i***.fr                                                                    | 20 mars 2024 à 08:46:09 | Supprimer         |  |  |  |

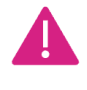

Si le canal supprimé était le seul canal paramétré, lors de votre prochaine connexion, il vous sera demandé de configurer un canal par défaut.